## SE CONNECTER AVEC NOM D'UTILISATEUR ET MOT DE PASSE

| 1 ACCÈS                                                                                                    | ni - fr - en - de                                                                |  |  |  |  |
|----------------------------------------------------------------------------------------------------|----------------------------------------------------------------------------------|--|--|--|--|
| 1. Naviguez vers https://triage.doclr.be/login                                                                                                    | Se connecter                                                                     |  |  |  |  |
| <ol> <li>Introduisez votre adresse électronique et votre mot<br/>de passe personnel</li> </ol>                                                                                               | E-mail Votre@adresse.be                                                          |  |  |  |  |
| 3. Cliquez ensuite sur SE CONNECTER                                                                                                    | Mot de passe                                                                     |  |  |  |  |
| <ol> <li>Vous recevez à présent un code SMS. Un champ<br/>supplémentaire dans lequel vous pouvez introduire<br/>ce code s'affiche. Cliquez ensuite à nouveau sur<br/>SE CONNECTER</li> </ol> | Se connecter<br>Mot de passe oublié                                              |  |  |  |  |
| Pas encore de code SMS? Plus loin dans ce document, vous trouverez des explications pour activer ce code.                                                                                    | Après avoir cliqué une première fois sur 'Se<br>connecter':<br>nl - fr - en - de |  |  |  |  |
|                                                                                                    | Se connecter                                                                     |  |  |  |  |
|                                                                                                    | E-mail eleonore@doclr.be                                                         |  |  |  |  |
|                                                                                                    | Mot de passe                                                                     |  |  |  |  |
|                                                                                                    | Code sms                                                                         |  |  |  |  |
|                                                                                                    | Se connecter                                                                     |  |  |  |  |
|                                                                                                    | Mot de passe oublié                                                              |  |  |  |  |
| 2 MOT DE PASSE OUBLIÉ?                                                                                                    | ni - fr - en - de                                                                |  |  |  |  |
| Naviguez vers <u>nttps://triage.docir.be/login</u> Cliquez on bas sur MOT DE BASSE OUBLIÉ                                                                                                    | Se connecter                                                                     |  |  |  |  |
| 2. Cliquez en bas sui MOT DE PASSE OUBLIE                                                                                                    | E-mail Votre@adresse.be                                                          |  |  |  |  |
|                                                                                                    | Mot de passe                                                                     |  |  |  |  |
|                                                                                                    | Se connecter                                                                     |  |  |  |  |
|                                                                                                    | Mot de passe oublié                                                              |  |  |  |  |

| 3. Entrez votre adresse électronique et cliquez sur                                                                                                    | nl - fr - en - de                                                                                                    |  |  |  |
|----------------------------------------------------------------------------------------------------|----------------------------------------------------------------------------------------------------|--|--|--|
| DEMANDER NOUVEAU MOT DE PASSE                                                                                                    | Mot de passe oublié                                                                                                    |  |  |  |
|                                                                                                    | Donnez votre adresse e-mail et recevez un courrier<br>électronique avec des instructions pour modifier votre mot de<br>passe.                                                                                                    |  |  |  |
|                                                                                                    | E-mail<br>Demander un nouveau mot de passe                                                                                                    |  |  |  |
|                                                                                                    |                                                                                                    |  |  |  |
| <ol> <li>Contrôlez votre boîte aux lettres (et éventuellement<br/>aussi le fichier COURRIEL NON DÉSIRÉ si vous<br/>ne recevez pas de courriel dans les 10 minutes)</li> </ol>                                             | Demande d'un nouveau mot de passe<br>Bonjour,                                                                                                    |  |  |  |
| Attention!<br>Le lien dans le courriel pour réinitialiser votre mot de passe,<br>reste valable pendant 4 heures au maximum. Si vous<br>dépassez la limite de temps, vous devez répéter les étapes<br>énumérées ci-dessus. | Nous avons reçu votre demande de saisie d'un nouveau mot de passe.<br>Vous pouvez le faire en cliquant sur le bouton ci-dessous.<br>Créer un nouveau mot de passe<br>Ci le button ne fonctionne pas, vous pouvez utiliser le lien suivant: <u>https://test-triage.doclr.be/</u><br>wachtwoord-vergeten/<br>Bien à vous,<br>doclr |  |  |  |
| 3 MODIFIER VOTRE MOT DE PASSE                                                                                                    | Agenda Messages  Modifier le mot de passe de Modifier le mot de passe de Données                                                                                                    |  |  |  |
| <ol> <li>Cliquez en haut à droite de l'écran sur votre nom à<br/>côté de l'icône</li> </ol>                                                                                                    | Ancien mot de passe * 3 © Cutter<br>Nouveau mot de passe * 4 Confirmer le nouveau mot de 5 passe *                                                                                                    |  |  |  |
| 2. Choisissez dans le menu MODIFIER MOT DE PASSE                                                                                                    | Modifier le mot de pa                                                                                                    |  |  |  |
| 3. Entrez votre mot de passe actuel                                                                                                    |                                                                                                    |  |  |  |
| 4. Introduisez le nouveau de mot de passe souhaité                                                                                                    |                                                                                                    |  |  |  |
| 5. Répétez le nouveau mot de passe souhaité                                                                                                    |                                                                                                    |  |  |  |
| 6. Cliquez sur MODIFIER MOT DE PASSE                                                                                                    |                                                                                                    |  |  |  |
| 3 INVITER DES COLLÈGUES                                                                                                    | Mon calendrier         Agenda         Messages         1 - fr - fr - fr - fr - fr - fr - fr - f                                                                                                    |  |  |  |
| Une fois que vous êtes connecté, vous pouvez aussi<br>autoriser des collègues à accéder à l'agenda central<br>EN CRÉANT UN NOUVEL UTILISATEUR                                                                             | Demo triage     triage be     1     Utiliaaturs     2       2     Guido da<br>Vigevano     guido@dock.be<br>vigevano     Agendabeheerder<br>Statistiques     Types de rendez-vous       3     pc1 Demo     meeus.lise+pc1@gmail.com     Secretariaat       4     pc2 Demo     meeus.lise+pc2@gmail.com     Secretariaat          |  |  |  |
| 1. Cliquez en haut à droite de l'écran sur l'icône 🔯                                                                                                    |                                                                                                    |  |  |  |
| 2. Cliquez dans le menu sur UTILISATEURS                                                                                                    |                                                                                                    |  |  |  |
| 3. Cliquez ensuite en haut à gauche de l'écran sur<br>NOUVEL UTILISATEUR                                                                                                    |                                                                                                    |  |  |  |

- 4. Entrez dans l'écran suivant le nom complet de votre collègue.
- 5. Entrez l'adresse électronique de votre collègue. Doclr envoie à cette adresse électronique un courriel automatique contenant un lien de connexion qui permet à votre collègue de choisir un mot de passe personnel. L'adresse électronique que vous introduisez ici constituera aussi l'adresse électronique que votre collègue devra utiliser dans l'écran de connexion (voir étape 1).
- Entrez le numéro de téléphone de votre collègue auquel le code SMS (authentification à 2 facteurs) qu'il/elle doit recevoir, sera envoyé.
- 7. Choisissez une **fonction** / un **niveau d'accès** pour votre collègue.
  - A. **3 gestionnaires des accès** (avec droits complets) **au maximum** sont possibles. Le premier gestionnaire des accès est toujours créé par Doclr. Cette personne doit lire le manuel INFORMATIONS POUR LES GESTIONNAIRES DES ACCÈS.
  - Les personnes de renvoi peuvent consulter un agenda consolidé et planifier des rendez-vous mais ne sont pas en mesure de consulter des détails de patients ou des rendez-vous enregistrés.
  - c. Les gestionnaires du poste peuvent uniquement adapter les données de leur poste.
  - d. Le secrétariat et les gestionnaires de l'agenda se voient accorder un accès à l'ensemble des fonctionnalités mais non à celle de la gestion des accès.
  - e. Le **télésecretariat** peut uniquement consulter et enregistrer des rendez-vous mais n'est pas en mesure d'adapter des disponibilités, de mettre à jour des calendriers, d'ajouter des utilisateurs ou d'envoyer des eForms.

Il est inutile de souligner que nous comptons sur votre sens des responsabilités pour n'accorder l'accès qu'aux personnes disposant de la compétence nécessaire.

## 4 WHAT'S NEXT?

Une fois connecté, vous accédez directement à l'environnement de l'agenda de Doclr. Contrôlez une

| Nouvel utilisat             | eur                 |  |
|-----------------------------|---------------------|--|
| Prénom* 4                   |                     |  |
| Nom *                       |                     |  |
| E-mail* 5                   |                     |  |
| Numéro de <b>6</b><br>GSM * | 0495626598          |  |
| Fonction* 7                 | Toegangsbeheerder ~ |  |
| Nihii *                     |                     |  |
| Ajouter un nouvel u         | tilisateur Annuler  |  |

| dernière fois que le nom/poste de triage exact<br>s'affiche en haut à gauche de votre écran (1)?                                                                                                    |                                                                       |                 |                                      |                   |
|----------------------------------------------------------------------------------------------------|-----------------------------------------------------------------------|-----------------|--------------------------------------|-------------------|
| Si tel n'est pas le cas (vous avez par exemple accès à plusieurs agendas de différents postes de                                                                                                    |                                                                       |                 |                                      |                   |
| prélèvement), le symbole 🗖 permet de changer rapidement d'agenda (2).                                                                                                    |                                                                       |                 |                                      |                   |
| Vous pouvez ensuite immédiatement commencer à planifier des rendez-vous pour des prélèvements COVID dans l'agenda central et envoyer des eForms tels des <i>Laboratory Test Request</i> en un seul clic de souri au laboratoire. |                                                                       |                 |                                      |                   |
| Pour toute fonctionnalité dans Doclr, un manuel<br>d'utilisation spécifique est disponible auprès du<br>gestionnaire des accès responsable.                                                                                      |                                                                       |                 |                                      |                   |
|                                                                                                    | _                                                                     |                 | 0                                    | _                 |
| 5 QUID CODE SMS ?                                                                                                    | Agenda Messages 🧿                                                     |                 | 1                                    | fr <b>- A- Q-</b> |
|                                                                                                    | Prénom*                                                               | Eleonore        | Modifier le mot de passe     Données |                   |
| Le code SMS pour la validation en 2 étapes est                                                                                                    | Nom *                                                                 | Milbou          | (D) Quitter                          |                   |
| envoyé automatiquement à tout utilisateur pour lequel                                                                                                    | Numéro de GSM *                                                       | 04774720988     |                                      |                   |
| un numéro de GMS a été introduit. Lorsque vous                                                                                                    | Fonction*                                                             | Agendabeheerder | ~                                    |                   |
| ajoutez un nouvel utilisateur, il s'agit d'un champ                                                                                                    | Mon agenda                                                            |                 | ~                                    |                   |
| obligatoire.                                                                                                    | Mon cabinet par défaut                                                |                 | ~                                    |                   |
| Vous n'avez pas encore introduit de numéro de GSM?                                                                                                    | Envoyer un e-mail à<br>l'utilisateur quand il a pris<br>rendez-vous ? | Oui Non         |                                      |                   |
| Naviguez vers 'Données' via votre profil (icône 1) et introduisez le numéro. Cliquez sur 'Modifiez données'                                                                                                    | Token 4<br>Modifier les données Annu                                  | Jer             |                                      |                   |
| pour enregistrer le numero.                                                                                                    |                                                                       |                 |                                      |                   |